Instalación, Inicio Rápido, Consejos

Guia del Usuario de WordQ WordQ videos de instrucción

Acerca de WordO

Contrato de licencia de usuario final

## Guía de usuario, actualizaciones y más

#### Opciones>Ayuda>

word

# Lo que usted necesita

- Microsoft<sup>®</sup> Windows XP, Vista (32/64 bit)\*, 7 (32/64 bit)\*
- o Mac OS X 10.4 o más reciente
- Altavoces o auriculares

# Instalando el software

Inserte el disco del programa WordQ en su computador.

Preferencias.

Salir de WordQ

Siga las instrucciones del menú que aparecerá en pantalla.

# Iniciando WordQ

- En PC, haga doble clic en el ícono de acceso directo de WordQ sobre el escritorio o vaya a *Inicio>Programas>WordQ>WordQ.*
- En Mac, haga clic en el ícono de acceso directo de WordQ sobre el escritorio, en el ícono del dock o vaya a Aplicaciones>WordQ>WordQ.

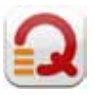

- Registre WordQ. Escriba su nombre, organización (opcional) y número de serie proporcionado.
- Cree un vocabulario de "nuevo usuario" siguiendo las instrucciones en pantalla.
- Seleccione un idioma y nivel de vocabulario, por ejemplo, Español>Español-Avanzado

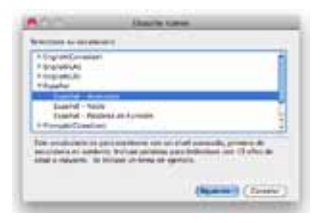

- Guarde su selección.
- Su perfil de usuario y selección de idioma están guardados en *Documentos>WordQ*.
- Cuando desinstale, elimine esta carpeta por separado.

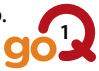

La barra de funciones aparecerá:

 Abra un procesador de texto como MS Word, WordPad,

TextEdit o Pages. El cuadro de predicción aparecerá cerca del cursor.

• Cuando cambie de aplicaciones (por ejemplo, de Word a Mail), el cuadro de predicción se moverá automáticamente a la otra aplicación.

Si el cuadro de predicción no aparece, haga clic en el botón Palabras

### Prediciendo sus palabras mientras escribe

Cada letra que escriba genera una lista de palabras en el cuadro de predicción. Si ve una palabra que quiere, realice una de las siguientes acciones:

- Presione la tecla  $\psi$  (flecha abajo) hasta llegar a la palabra deseada y presione Entrar, - Haga clic en la palabra con su ratón/panel táctil,

- o Ingrese el número al lado de la palabra.
- Si no aparece su palabra, continúe escribiendo hasta que aparezca. Cada vez que usted use una palabra, WordQ la recordará y la sugerirá más pronto la próxima vez, con menos letras ingresadas.

## Prediciendo una palabra que no sabe escribir

Escriba la palabra lo mejor que pueda, tal como le suene, sea creativo y siga redactando hasta que aparezca differts la palabra.

## Escuchando palabras sugeridas

Escuche cada palabra en el cuadro de predicciór presionando la tecla  $\psi$  (flecha abajo) o manteniendo el cursor sobre la palabra.

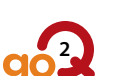

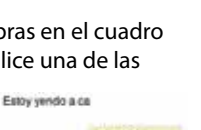

| 1 | cada.  |   |
|---|--------|---|
| 2 | cambio |   |
| 3 | Cause  |   |
| 4 | cabo   | ۶ |
| 5 | casa   | * |

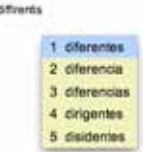

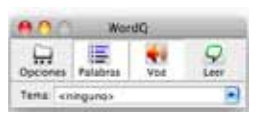

## Escuchando palabras mientras las escribe

- Después que seleccione o escriba cada palabra, ésta será pronunciada.
- Al finalizar la frase, WordQ leerá todo el texto.

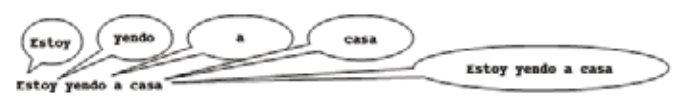

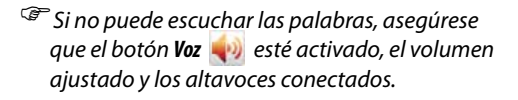

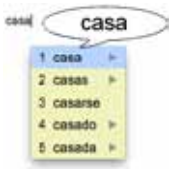

## Lectura asistida fácil

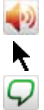

Asegúrese que el botón **l/oz** esté activado. Seleccione cualquier parte del texto, en linea o sin conexi ón.

Haga clic en el botón *Leer*.

#### Proofread your work

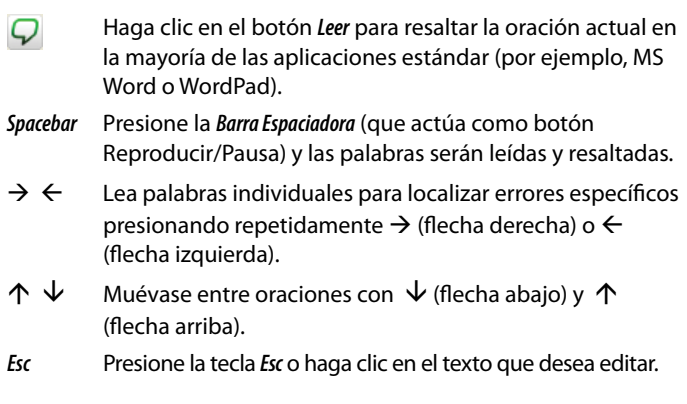

#### Deshaciendo una selección incorrecta

Esc Presione la tecla Esc si seleccionó por error una palabra

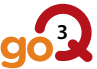

equivocada. La última palabra se borrará y podrá seleccionar la palabra correcta.

## Eligiendo diferentes terminaciones de palabras

Para elegir diferentes terminaciones, seleccione una palabra parcial, por ejemplo: "Educa" y presione Retroceder (Backspace) para mostrar las variaciones de dicha palabra y hacer una selección.

#### Desplazándose por el documento

← ↑ → Utilice las flechas en su teclado para moverse a través del texto y ocultar el cuadro de predicción. Éste reaparecerá después de una pausa.

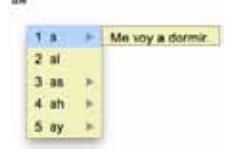

para comenzar

1. comenzar

2 comenzaria

3 comenzaron

4 comenzaria

5 comenzara

### Distinguiendo palabras similares

Utilice la tecla  $\rightarrow$  (flecha derecha) para visualizar y escuchar un ejemplo del uso de palabras potencialmente confusas que son indicadas por el símbolo  $\blacktriangleright$  (triángulo).

### Contacto y Soporte Técnico

USA **ST<sup>4</sup> Learning Inc.** 100 Main Street, Suite 222 Dover, NH 03820 www.goQsoftware.com order@goQsoftware.com

Soporte técnico: support@goQsoftware.com

Visite nuestro sitio web para videos tutoriales en línea, apoyo, comunidad y mucho más.

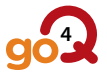

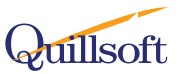